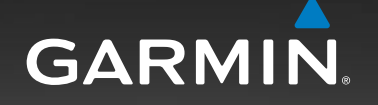

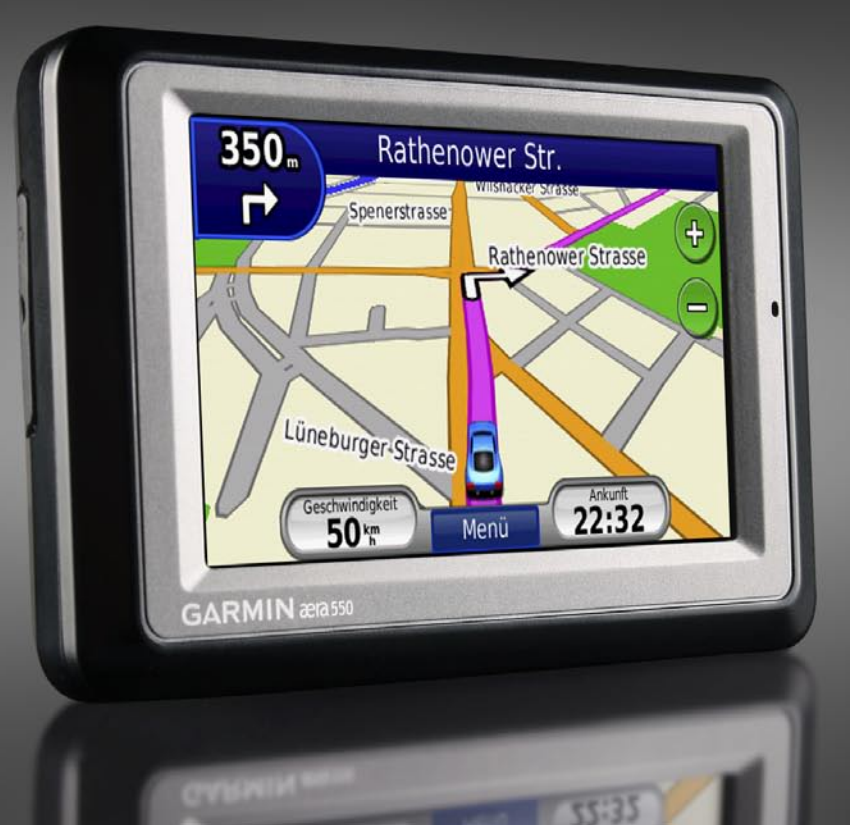

# æla Fahrzeug-Schnellstartanleitung

TM

# Der aera

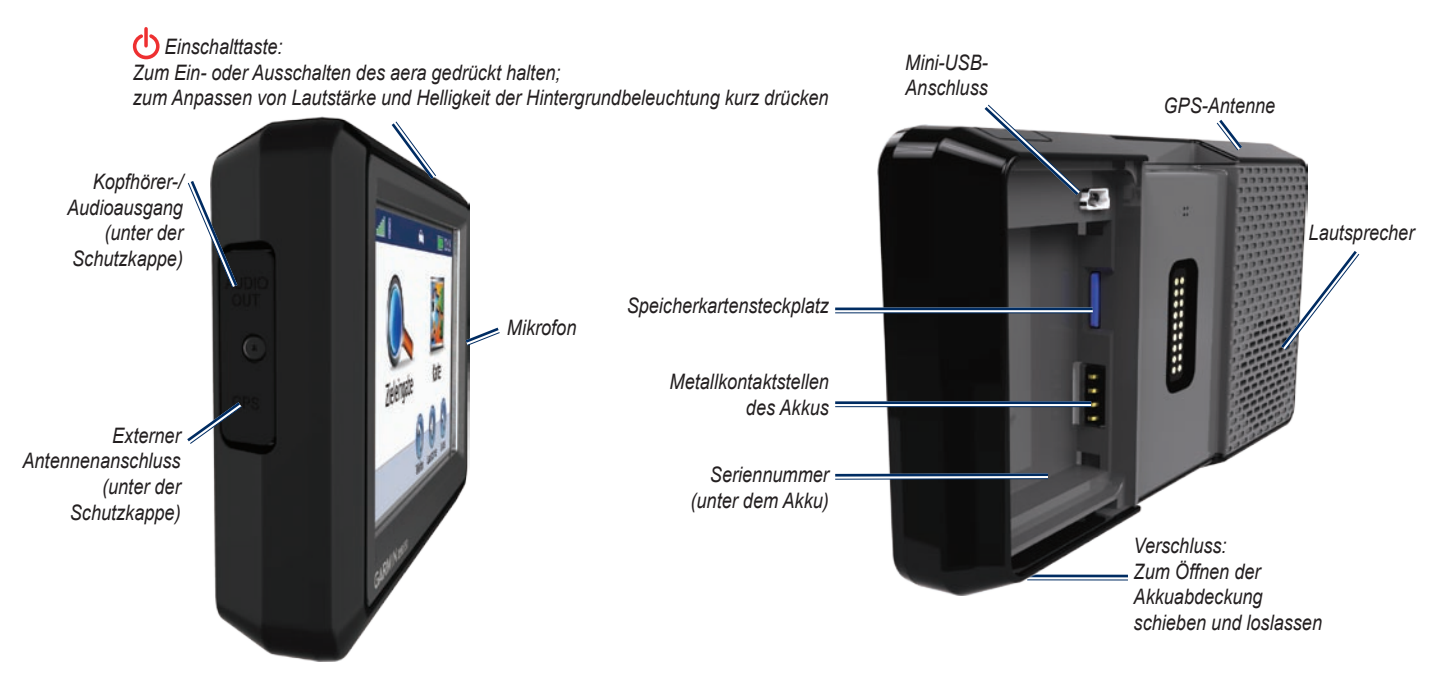

HINWEIS: Der aera hat sowohl einen Fahrzeug- als auch einen Flugmodus. In dieser Schnellstartanleitung werden die Fahrzeugfunktionen des aera beschrieben.

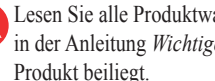

Lesen Sie alle Produktwarnungen und sonstigen wichtigen Informationen in der Anleitung Wichtige Sicherheits- und Produktinformationen, die dem Produkt beiliegt.

# Einlegen des Akkus

- 1. Verwenden Sie den im Lieferumfang des Produkts enthaltenen Lithium-Ionen-Akku.
- 2. Schieben Sie den Verschluss, bis sich die Akkuabdeckung an der Rückseite des aera öffnet.
- 3. Entfernen Sie die Akkuabdeckung.
- 4. Suchen Sie nach den Metallkontaktstellen am Lithium-Ionen-Akku.
- Setzen Sie den Akku so ein, dass die Metallkontaktstellen des Akkus an den Metallkontaktstellen des Akkufachs ausgerichtet sind.
- 6. Setzen Sie die Akkuabdeckung wieder auf.

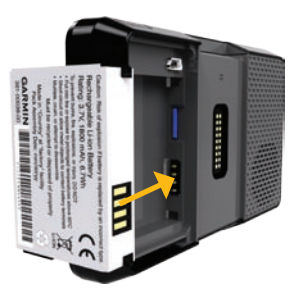

WARNUNG: Dieses Produkt ist mit einem Lithium-Ionen-Akku ausgestattet. Vermeiden Sie Verletzungen oder Schäden, indem Sie das Gerät beim Aussteigen aus dem Fahrzeug nehmen oder es so lagern, dass es vor direkter Sonneneinstrahlung geschützt ist.

### Aufladen des aera

Laden Sie den aera mindestens 4 Stunden auf, bevor Sie das Gerät im Akkubetrieb verwenden.

- Schließen Sie das KFZ-Anschlusskabel an.
- Schließen Sie das USB-Kabel an den Mini-USB-Anschluss unter der Akkuabdeckung an.
- Schließen Sie ein Netzteil an (falls vorhanden).
- Verwenden Sie ein Ladegerät (optionales Zubehör).

**HINWEIS:** Schließen Sie das USB-Kabel oder das Netzteil nicht an den Mini-USB-Anschluss an der Halterung an.

# Anbringen des aera im Auto

 Schließen Sie das KFZ-Anschlusskabel an den Stromanschluss an der rechten Seite der Halterung an.

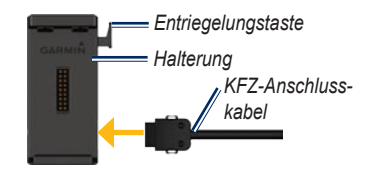

- Entfernen Sie die Schutzfolie unten an der Haftungshalterung.
- 3. Platzieren Sie die Haftungshalterung leicht zugänglich auf dem Armaturenbrett.
- Heben Sie den Arm der Haftungshalterung an, und drücken Sie ihn in Richtung der Windschutzscheibe.

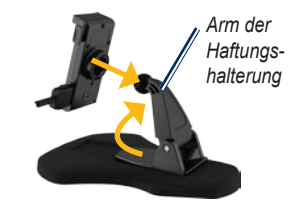

- 5. Lassen Sie die Halterung auf dem Arm der Haftungshalterung einrasten.
- 6. Setzen Sie die Unterseite des aera in die Halterung ein.

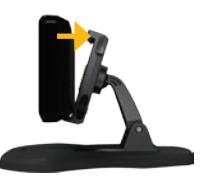

- 7. Drücken Sie den aera in die Halterung, bis das Gerät einrastet.
- Schließen Sie das andere Ende des KFZ-Anschlusskabels an eine Stromquelle im Fahrzeug an.

# Suchen von Satelliten

- 1. Begeben Sie sich im Freien an eine Stelle, an der keine hohen Gebäude den Empfang stören.
- 2. Schalten Sie den aera ein.

Das Suchen und Erfassen von Satellitensignalen kann einige Minuten dauern. Die Balken zeigen die Stärke des GPS-Satellitensignals an. Wenn ein Balken grün angezeigt wird, hat der aera Satellitensignale empfangen. Jetzt können Sie ein Ziel auswählen und dorthin navigieren.

# Verwenden der Menüseite

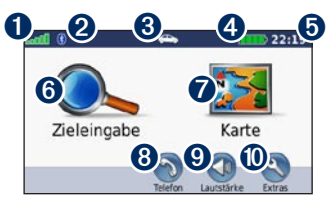

- **1** Stärke des GPS-Satellitensignals
- 2 Status der Bluetooth<sup>®</sup>-Technologie
- 3 Tippen Sie hier, um den Fahrzeugmodus oder den Flugmodus auszuwählen.
- 4 Akkuladestand
- Aktuelle Zeit. Tippen Sie hier, um Einstellungen zu ändern.
- **6** Tippen Sie hier, um ein Ziel zu suchen.
- **7** Tippen Sie hier, um die Karte anzuzeigen.
- Tippen Sie hier, um einen Anruf zu tätigen, wenn ein kompatibles Mobiltelefon verbunden ist.
- 9 Tippen Sie hier, um die Lautstärke anzupassen.
- Tippen Sie hier, um die Extras zu verwenden, z. B. Einstellungen, die Funktion Wo bin ich? und die Hilfe.

# Suchen nach Points of Interest

- Tippen Sie auf Zieleingabe > Points of Interest.
- 2. Wählen Sie eine Kategorie und eine Unterkategorie aus.
- 3. Wählen Sie ein Ziel aus, und tippen Sie auf Los!.

Tippen Sie zum Eingeben von im Namen enthaltenen Buchstaben auf **Zieleingabe** > **Points of Interest** > **Namen eingeben**.

Tippen Sie zum Suchen nach Positionen in einem anderen Gebiet auf **Zieleingabe** > **Nahe**.

#### Hinzufügen von Zwischenstopps

- Wenn eine Route aktiv ist, tippen Sie auf Menü > Zieleingabe.
- 2. Suchen Sie nach dem zusätzlichen Zwischenziel.
- 3. Tippen Sie auf Los!.
- 4. Tippen Sie auf Als Zwischenziel hinzufügen, um diesen Stopp vor dem Ziel einzufügen.

Wenn Sie der Route mehrere Stopps hinzufügen möchten, bearbeiten Sie die aktuelle Route. Tippen Sie auf **Zieleingabe** > **Routen**.

# Folgen von Routen

Die Route ist durch eine magentafarbene Linie gekennzeichnet. Während der Fahrt führt Sie der aera mithilfe von Sprachansagen, Pfeilen auf der Karte und Anweisungen oben auf der Karte zum Ziel. Wenn Sie von der Route abweichen, berechnet der aera die Route neu und liefert neue Fahranweisungen.

Beim Fahren auf den meisten Straßen kann ein Symbol für Geschwindigkeitsbeschränkungen angezeigt werden.

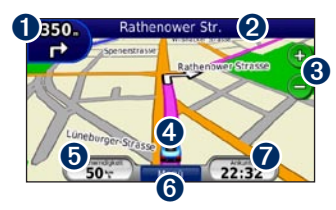

Tippen Sie hier, um die Abbiegeinformationsseite oder die Seite für den Fahrspurassistenten (Modelle 550 und 560) anzuzeigen.

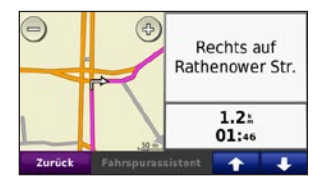

2 Tippen Sie hier, um die Abbiegelistenseite anzuzeigen.

| <b>ř</b><br>8.   | Rechts                     | auf Otto-Von-Bis  | marck-Allee |  |  |
|------------------|----------------------------|-------------------|-------------|--|--|
| <b>ř</b><br>110. | Rechts                     | auf Willy-Brandt- | Str.        |  |  |
| ►<br>1.1s        | Rechts auf Rathenower Str. |                   |             |  |  |
| Zu               | rück                       | Karte             | 1 1 I       |  |  |

- 3 Tippen Sie hier, um die Ansicht zu vergrößern bzw. zu verkleinern.
- Tippen Sie hier, um die Seite **Wo bin ich**? anzuzeigen.

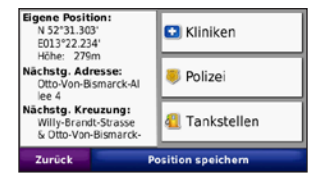

**5** Tippen Sie hier, um die Reisecomputerseite anzuzeigen.

| Sw                      | (              | 20                  | 7.8±                    |
|-------------------------|----------------|---------------------|-------------------------|
| Gesamtschnitt           |                | Schnitt in Bewegung | Naximal-Geschwindigkeit |
| 1.6 T                   |                | 8.2 tr              | 51.6%                   |
| Gesamt-Kraftstoffkosten |                | Zet in Bewegung     | Zeit im Stand           |
| 0.60p.                  |                | 24:10               | 01:39                   |
| Zurück                  | Daten zurücks. |                     | Max. rúcks.             |

6 Tippen Sie hier, um zur Menüseite zurückzukehren.

Tippen Sie hier, um das angezeigte Datum zu ändern.

# Empfangen von XM<sup>®</sup>-Satellitensignalen

XM ist nur auf den aera-Modellen 510 und 560 verfügbar. Wenn im Lieferumfang des aera eine GXM 40-Antenne enthalten war, können Sie XM-Satellitensignale empfangen. Für einige Funktionen, z. B. XM WX<sup>™</sup> Weather und XM Radio, sind XM-Satellitensignale erforderlich.

Es wird ein Abonnement für die XM-Dienste benötigt, um die Funktionen XM WX Weather und XM Radio zu verwenden. Weitere Informationen zu XM-Abonnements finden Sie unter www.garmin.com/xm.

Der Dienst wird durch die Bereitstellung einer codierten ID (Radio-ID) an XM Radio aktiviert. Die Radio-ID befindet sich auf der Unterseite der GXM 40-Antenne. Weitere Informationen zum Aktivieren von XM Radio finden Sie im *GXM 40 Owner's Manual*.

**HINWEIS:** XM ist nur in Nordamerika verfügbar.

1. Setzen Sie den aera in die Autohalterung oder die Flugzeughalterung ein.

- Schließen Sie die GXM 40-Antenne an den Mini-USB-Anschluss an der Rückseite der Halterung an.
- Achten Sie darauf, dass die GXM 40-Antenne über unbehinderte Sicht zum Himmel verfügt.

# Anrufen unter Verwendung der Freisprechfunktion

Mit der Bluetooth-Technologie kann der aera eine drahtlose Verbindung zu Ihrem Mobiltelefon aufbauen, sodass Sie das Gerät als Freisprecheinrichtung verwenden können.

Damit Sie das Mobiltelefon und den aera koppeln und eine Verbindung zwischen ihnen herstellen können, müssen beide Geräte eingeschaltet und maximal zehn Meter voneinander entfernt sein.

#### Koppeln des aera mit dem Mobiltelefon

Bevor Sie den aera mit dem Telefon koppeln, vergewissern Sie sich unter www.garmin.com/bluetooth, dass das Telefon vom aera unterstützt wird.

- Aktivieren Sie die Bluetooth-Funktion des Mobiltelefons. Schalten Sie das Gerät für andere Geräte als sichtbar. Dazu müssen Sie möglicherweise ein Menü mit dem Namen Bluetooth, Verbindungen, Freisprechfunktion o. Ä. aufrufen.
- 2. Tippen Sie auf Extras > Einstellungen > Bluetooth.
- 3. Tippen Sie auf die Schaltfläche unter **Bluetooth**.
- 4. Wählen Sie die Option **Aktiviert**, und tippen Sie auf **OK**.
- 5. Tippen Sie auf der Seite **Bluetooth** auf die Schaltfläche unter **Telefon**.
- 6. Wählen Sie das Mobiltelefon aus, und tippen Sie auf **OK**.
- 7. Geben Sie auf dem Mobiltelefon die Bluetooth-PIN (1234) des aera ein.

#### Annehmen von Anrufen

Wenn Sie einen Anruf erhalten, wird der Bildschirm Eingehender Anruf angezeigt. Tippen Sie auf **Annehmen**, um den Anruf anzunehmen. Tippen Sie auf **Ignorieren**, um den Anruf zu ignorieren und das Klingeln stumm zu schalten.

#### Tätigen von Anrufen

Wenn das Mobiltelefon mit dem aera verbunden ist, können Sie Telefonanrufe tätigen. Tippen Sie auf **Telefon**, um auf das Telefonmenü zuzugreifen. Nicht alle Funktionen des Telefonmenüs des aera werden von allen Mobiltelefonen unterstützt.

#### Anrufen einer Telefonnummer

- 1. Tippen Sie auf Telefon > Wählen.
- 2. Geben Sie die Nummer ein, und tippen Sie auf **Anruf**.
- Tippen Sie zum Beenden des Anrufs auf > Auflegen.

# Übertragen von Dateien auf den aera

- 1. Legen Sie eine Speicherkarte ein (optional).
- 2. Schließen Sie das USB-Kabel an.
- 3. Übertragen Sie Dateien auf den aera.
- 4. Trennen Sie die USB-Verbindung, und entfernen Sie das USB-Kabel.

# Wiedergeben von MP3-Dateien

- 1. Tippen Sie auf Extras > Media Player.
- Tippen Sie auf Quelle, um den MP3 Player zu öffnen.
- 3. Tippen Sie auf Durchsuchen.
- 4. Tippen Sie auf eine Kategorie.
- 5. Tippen Sie auf Alles wiedergeben.

# Sperren des aera

- 1. Vergewissern Sie sich, dass Sie sich an der Sicherheitsposition befinden und dass der aera Satellitensignale empfängt.
- Tippen Sie auf Extras > Einstellungen > Sicherheit.
- 3. Tippen Sie auf die Schaltfläche unter **Garmin** Lock.
- 4. Legen Sie eine vierstellige PIN fest.

**HINWEIS:** Wenn Sie die PIN und die Sicherheitsposition vergessen, müssen Sie den aera und eine gültige Produktregistrierung oder einen Kaufbeleg zur Entsperrung des aera an Garmin senden.

# Zurücksetzen des aera

Sollte der Bildschirm des aera ausfallen, schalten Sie das Gerät aus und wieder ein. Falls sich das Problem auf diese Weise nicht beheben lässt, entfernen Sie den Akku, und setzen Sie ihn wieder ein.

# nüMaps Guarantee™

Um ein kostenloses Karten-Update zu erhalten, registrieren Sie den aera innerhalb von 60 Tagen nach der ersten Satellitenerfassung und der ersten Reise mit dem aera unter http://my.garmin.com. (Für die Satellitenerfassung zu diesem Zweck müssen Sie mit dem Gerät etwa 30 Sekunden lang schneller als ca. 8 Kilometer pro Stunde (5 Meilen pro Stunde) fahren oder fliegen.) Sie haben keinen Anspruch auf das kostenlose Karten-Update, wenn Sie den aera telefonisch registrieren oder die Registrierung mehr als 60 Tage nach der ersten Satellitenerfassung mit dem aera vornehmen.

HINWEIS: Die nüMaps Guarantee gilt nur für die auf dem aera gespeicherten Straßenkarten. Weitere Informationen zu Luftfahrtdatenbanken finden Sie unter http://fly.garmin.com.

# Weitere Informationen

Zeigen Sie weitere Informationen zum aera an, indem Sie auf **Extras** > **Hilfe tippen**. Die aktuellste Version des Benutzerhandbuchs kann unter www.garmin.com heruntergeladen werden. Informationen zu Zubehör finden Sie unter http://buy.garmin.com. Sie können sich auch an einen Garmin-Händler wenden.

# **Tipps und Kurzbefehle**

- Kehren Sie schnell zur Menüseite zurück, indem Sie die Schaltfläche **Zurück** etwas länger berühren.
- Tippen Sie auf **\*** bzw. **\***, um weitere Optionen anzuzeigen. Berühren Sie diese Schaltflächen etwas länger, um schneller zu blättern.

Garmin<sup>®</sup> und das Garmin-Logo sind Marken von Garmin Ltd. oder deren Tochtergesellschaften und in den USA und anderen Ländern eingetragen. nüMaps Guarantee<sup>™</sup> und aera<sup>™</sup> sind Marken von Garmin Ltd. oder deren Tochtergesellschaften. Diese Marken dürfen nur mit ausdrücklicher Genehmigung von Garmin verwendet werden. Die Wortmarke Bluetooth<sup>®</sup> und die Bluetooth-Logos sind Eigentum von Bluetooth SIG, Inc. und werden von Garmin ausschließlich unter Lizenz verwendet. Weitere Marken und Markennamen sind Eigentum ihrer jeweiligen Inhaber. XM und die XM-Logos sind Marken von XM Satellite Radio Inc. XM Radio und XM WX<sup>™</sup> Weather sind Marken von XM Satellite Radio Inc.

Aktuelle Software-Updates erhalten Sie (mit Ausnahme von Kartendaten) während der gesamten Lebensdauer des Produkts von Garmin kostenlos unter www.garmin.com.

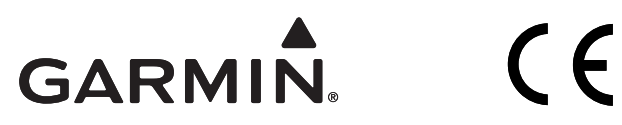

© 2009 Garmin Ltd. oder deren Tochtergesellschaften

Garmin International, Inc. 1200 East 151<sup>st</sup> Street, Olathe, Kansas 66062, USA

Garmin (Europe) Ltd. Liberty House, Hounsdown Business Park, Southampton, Hampshire, SO40 9LR, Großbritannien

> Garmin Corporation No. 68, Jangshu 2<sup>nd</sup> Road, Shijr, Taipei County, Taiwan

> > www.garmin.com

September 2009

Teilenummer 190-01117-52 Überarb. A

Gedruckt in Taiwan